| 1  | A        | В         | C              | D         | E         | F          | G             | H         | I     | J | K                      | L          |  |  |
|----|----------|-----------|----------------|-----------|-----------|------------|---------------|-----------|-------|---|------------------------|------------|--|--|
| 1  |          | ]         | Производ       | ство и по | тери зери | новых к    | ультур        | 1         |       |   | Расчеты по показа      |            |  |  |
| 2  | Культуры | Произв мл | одство,<br>н т | По        | тери      | Стоим млрд | юсть,<br>руб. | Поте      | ри    |   | Анализ данных (Пакет   | n анализа) |  |  |
| 3  |          | план      | факт           | МЛН Т     | %         | план       | факт          | млрд руб. | %     |   | Параметры              | Значения   |  |  |
| 4  | Кукуруза | 339.4     | 218.5          | 120.9     | 35.6%     | 1749       | 1140          | 609       | 34.8% |   | Среднее                | 72.342857  |  |  |
| 5  | Овес     | 59.2      | 42.9           | 16.3      | 27.5%     | 329        | 240           | 89        | 27.1% |   | Стандартная ошибка     | 27.236817  |  |  |
| 6  | Просо    | 122.9     | 76.7           | 46.2      | 37.6%     | 686        | 425           | 261       | 38.0% |   | Медиана                | 46         |  |  |
| 7  | Пшеница  | 351.1     | 265.5          | 85.6      | 24.4%     | 2427       | 1846          | 581       | 23.9% |   | Мода                   |            |  |  |
| 8  | Рис      | 438.8     | 231.9          | 206.9     | 47.2%     | 3639       | 1954          | 1685      | 46.3% |   | Стандартное отклонение | 72.061845  |  |  |
| 9  | Рожь     | 38.5      | 32.6           | 5.9       | 15.3%     | 240        | 205           | 35        | 14.6% |   | Дисперсия выборки      | 5192.9095  |  |  |
| 10 | Ячмень   | 117.4     | 92.8           | 24.6      | 21.0%     | 730        | 580           | 150       | 20.5% |   | Эксцесс                | 0.9757124  |  |  |
| 11 | Итого    | 1467.3    | 960.9          | 506.4     | 34.5%     | 9800       | 6390          | 3410      | 34.8% |   | Асимметричность        | 1.220273   |  |  |
| 12 |          |           |                |           |           |            |               |           |       |   | Интервал               | 2          |  |  |
| 13 |          |           |                |           |           |            |               |           |       |   | Минимум                | 5          |  |  |
| 14 |          |           |                |           |           |            |               |           |       |   | Максимум               | 206        |  |  |
| 15 |          |           |                |           |           |            |               |           |       |   | Сумма                  | 506        |  |  |
| 16 |          |           |                |           |           |            |               |           |       |   | Счет                   |            |  |  |
| 17 |          |           |                |           |           |            |               |           |       |   |                        |            |  |  |
| 18 |          |           |                |           |           |            |               |           |       |   |                        |            |  |  |
| 19 |          |           |                |           |           |            |               |           |       |   |                        |            |  |  |
| 20 |          |           |                |           |           |            |               |           |       |   |                        |            |  |  |
| 21 |          |           |                |           |           |            |               |           |       |   |                        |            |  |  |
| 22 |          |           |                |           |           |            |               |           | 1     |   |                        |            |  |  |
| 23 |          |           |                |           |           |            |               | 1         | 1     |   |                        |            |  |  |
| 24 |          |           |                |           |           |            |               |           |       |   |                        |            |  |  |
| 25 |          |           |                |           |           |            |               |           |       |   |                        |            |  |  |
| 26 |          |           |                |           |           |            |               |           | -     |   |                        |            |  |  |
| 27 |          |           |                |           |           |            |               |           |       |   |                        |            |  |  |
| 28 |          |           |                |           |           |            |               | -         |       |   |                        |            |  |  |
| 29 |          |           |                |           |           |            |               |           |       |   |                        |            |  |  |
| 30 |          |           |                |           |           |            |               |           |       |   |                        |            |  |  |
| 21 |          |           |                |           |           |            |               |           |       |   |                        |            |  |  |
| 19 | L F      | Производ  | ство С         | труктура  | База      | данных     | Tpe           | енд (+)   |       |   |                        |            |  |  |

| 1  | A        | В                           | C                      | D   | E | F | G     | H                  | I        |
|----|----------|-----------------------------|------------------------|-----|---|---|-------|--------------------|----------|
| 1  |          | Размер и структура стоимос  | ти продукции           |     | F |   |       |                    |          |
| 2  | Культуры | Стоимость (факт), млрд руб. | Структура стоимости, % |     |   |   |       |                    |          |
| 3  | Кукуруза | 1140                        | 17.8%                  |     |   |   |       | Стру               | ктура ст |
| 4  | Овес     | 240                         | 3.8%                   |     |   |   |       |                    |          |
| 5  | Просо    | 425                         | 6.7%                   |     |   |   |       |                    |          |
| 6  | Пшеница  | 1846                        | 28.9%                  |     |   |   |       |                    |          |
| 7  | Рис      | 1954                        | 30.6%                  |     |   |   |       |                    |          |
| 8  | Рожь     | 205                         | 3.2%                   |     |   |   |       |                    |          |
| 9  | Ячмень   | 580                         | 9.1%                   |     |   |   |       | Рож                | ь        |
| 10 | Итого    | 6390                        | 100.0%                 |     |   |   |       | 3.29               | о Ячи    |
| 11 |          |                             |                        |     |   |   |       | /                  | 9.1      |
| 12 |          |                             |                        |     |   |   |       | /                  |          |
| 13 |          |                             |                        |     |   |   |       |                    |          |
| 14 |          |                             |                        |     |   |   |       |                    |          |
| 15 |          |                             |                        |     |   |   |       |                    |          |
| 16 |          |                             |                        |     | ( |   |       | Рис                |          |
| 17 |          |                             |                        |     |   |   |       | 30.6%              | 6        |
| 18 |          |                             |                        |     |   |   |       |                    |          |
| 19 |          |                             |                        |     |   |   |       |                    | /        |
| 20 | 10       |                             |                        |     | ( |   |       |                    | /        |
| 21 |          |                             |                        |     |   |   |       |                    |          |
| 22 |          |                             |                        |     |   |   |       |                    | X        |
| 23 |          |                             |                        |     |   |   |       |                    |          |
| 24 |          |                             |                        |     |   |   |       |                    |          |
| 25 |          |                             |                        |     |   |   |       |                    |          |
| 26 |          |                             |                        |     |   |   |       |                    |          |
| 27 |          |                             |                        |     |   |   |       |                    |          |
| 28 | 0.<br>   |                             |                        |     |   |   | Kvkvt | оуза <b>П</b> Овес | □Просо   |
| 29 |          |                             |                        |     |   |   |       | .,                 |          |
| 30 |          |                             |                        |     |   |   |       |                    |          |
| 31 |          |                             |                        |     |   |   |       |                    |          |
| 37 |          |                             |                        |     |   |   |       |                    |          |
| 1  | ( )≷ ()  | Производство Структура      | База данных Тренд      | (+) |   |   |       |                    |          |

| 1  | А                             | В                              | С                                                  | D                        |  |  |  |
|----|-------------------------------|--------------------------------|----------------------------------------------------|--------------------------|--|--|--|
| 1  | Культуры 💌                    | Производство, млн т (факт) 💌   | Производство, млн т (план)                         | 🔹 Потери (млн т)         |  |  |  |
| 2  | Кукуруза                      | 218.5                          | 339.4                                              | 120.9                    |  |  |  |
| 3  | Овес                          | 42.9                           | 59.2                                               | 16.3                     |  |  |  |
| 4  | Просо                         | 76.7                           | 122.9                                              | 46.2                     |  |  |  |
| 5  | Пшеница                       | 265.5                          | 351.1                                              | 85.6                     |  |  |  |
| 6  | Рис                           | 231.9                          | 438.8                                              | 206.9                    |  |  |  |
| 8  | Ячмень                        | 92.8                           | 117.4                                              | 24.6                     |  |  |  |
| 9  | ·                             |                                |                                                    |                          |  |  |  |
| 10 | Условия для отбора культур, ф | актическое производство кото   | рых составило от 90 до 250 млн т.:                 |                          |  |  |  |
| 11 | Производство, млн т (факт)    | Производство, млн т (факт)     |                                                    |                          |  |  |  |
| 12 | >90                           | <250                           |                                                    |                          |  |  |  |
| 13 |                               |                                |                                                    |                          |  |  |  |
| 14 | Результат расширенного фильт  | гра по отбору культур, фактиче | ское производство которых состави                  | ило от 90 до 250 млн т.: |  |  |  |
| 15 | Культуры                      | Производство, млн т (факт)     | Производство, млн т (план)                         | Потери (млн т)           |  |  |  |
| 16 | Кукуруза                      | 218.5                          | 339.4                                              | 120.9                    |  |  |  |
| 17 | Рис                           | 231.9                          | 438.8                                              | 206.9                    |  |  |  |
| 18 | Ячмень                        | 92.8                           | 117.4                                              | 24.6                     |  |  |  |
| 19 |                               |                                |                                                    |                          |  |  |  |
| 20 | Максимальные потери урожая    | (млн т):                       |                                                    |                          |  |  |  |
| 21 | Потери (млн т)                |                                |                                                    |                          |  |  |  |
| 22 | 206.9                         |                                |                                                    |                          |  |  |  |
| 23 |                               |                                |                                                    |                          |  |  |  |
| 24 | Результат расширенного фильт  | гра по отбору культуры с макси | имальными потерями урожая:                         |                          |  |  |  |
| 25 | Культуры                      | Производство, млн т (факт)     | Производство, млн т (план)                         | Потери (млн т)           |  |  |  |
| 26 | Рис                           | 231.9                          | 438.8                                              | 206.9                    |  |  |  |
| 27 |                               |                                |                                                    |                          |  |  |  |
| 28 | Средний уровень потерь урожа  | я:                             | Количество культур с потерей урожая выше среднего: |                          |  |  |  |
| 29 | Потери (млн т)                |                                | 3                                                  |                          |  |  |  |
| 30 | >72.34                        |                                |                                                    |                          |  |  |  |
| 31 |                               |                                |                                                    |                          |  |  |  |
| 32 | Результат расширенного фильт  | гра для отображения культур с  | потерями выше средних:                             |                          |  |  |  |
| 33 | KUTLTUDLI                     | Thouseoncreo Man T (davit)     | Произволство мли т (план)                          | Потери (мли т)           |  |  |  |
|    | производство Ст               | руктура База данных Тр         | ренд (+)                                           |                          |  |  |  |

| 1  | A     | В                       | С                          | D                                   | E      | F   |       | G       | H             | I             | J          | K        | L          |
|----|-------|-------------------------|----------------------------|-------------------------------------|--------|-----|-------|---------|---------------|---------------|------------|----------|------------|
| 1  | № п/п | Показатели              | Произведено<br>зерновых, т | Значения<br>выравненного<br>ряда. т |        |     |       |         |               |               | п          | 042801   | CTB0 2401  |
| 2  | 1     | 1991 г.                 | 81                         | 72.07                               |        |     |       |         |               |               | 11]        | уопзвод  | ство зері  |
| 3  | 2     | 1992 г.                 | 107                        | 94.69                               |        |     |       |         |               |               |            |          |            |
| 4  | 3     | 1993 г.                 | 85                         | 111.09                              |        |     | 250 - |         | 72 065 0.39   | 39            |            |          |            |
| 5  | 4     | 1994 г.                 | 94                         | 124.42                              |        |     | 200   | y -     | $R^2 = 0.752$ |               |            |          |            |
| 6  | 5     | 1995 г.                 | 145                        | 135.85                              |        |     | 200 - |         |               |               |            |          | Пг         |
| 7  | 6     | 1996 г.                 | 130                        | 145.96                              |        | _   | 150 - |         |               |               |            |          | ┶┶┯╾┿      |
| 8  | 7     | 1997 г.                 | 202                        | 155.10                              |        | E   | 150   |         |               |               |            | -TT      |            |
| 9  | 8     | 1998 г.                 | 195                        | 163.48                              |        | TOF | 100 - |         |               |               |            |          |            |
| 10 | 9     | 1999 г.                 | 154                        | 171.24                              |        |     |       |         |               |               |            |          |            |
| 11 | 10    | 2000 г.                 | 185                        | 178.49                              |        |     | 50 -  |         | _             |               |            | -        |            |
| 12 | 11    | 2001 г.                 | 191                        | 185.32                              |        |     |       |         |               |               |            |          |            |
| 13 | 12    | 2002 г.                 | 184                        | 191.78                              |        |     | 0 -   |         |               |               |            | <b></b>  |            |
| 14 | 13    | 2003 г.                 |                            |                                     |        |     |       | 1991 г. | 1992 г. 1     | 993 г. 1994   | г. 1995 г. | 1996 г.  | 1997 г. 19 |
| 15 | 14    | 2004 г.                 |                            |                                     |        |     |       |         |               |               |            |          | голы       |
| 16 |       | 64 (1994) (1994) (1994) |                            |                                     |        |     |       |         |               |               |            |          |            |
| 17 |       |                         |                            |                                     |        |     |       |         | Произ         | ведено зернов | ых т       | Значения | выравненно |
| 18 |       |                         |                            |                                     |        |     |       |         |               | segene sepher |            |          |            |
| 19 |       |                         |                            |                                     |        |     |       |         |               |               |            |          |            |
| 20 |       |                         |                            |                                     |        |     |       |         |               |               | C.         |          |            |
| 21 |       |                         |                            |                                     |        |     |       |         |               |               |            |          |            |
| 22 |       |                         |                            |                                     |        |     |       |         |               |               |            |          |            |
| 23 |       |                         |                            |                                     |        |     |       |         |               |               |            |          |            |
| 24 |       |                         |                            |                                     |        |     |       |         |               |               |            |          |            |
| 25 |       |                         |                            |                                     |        |     |       |         |               |               |            |          |            |
| 26 |       |                         |                            |                                     |        |     |       |         |               |               |            |          |            |
| 27 |       |                         |                            |                                     |        |     |       |         |               |               |            |          |            |
| 28 |       |                         |                            |                                     |        |     |       |         |               |               |            |          |            |
| 29 |       |                         |                            |                                     |        |     |       |         |               |               |            |          |            |
| 30 |       |                         |                            |                                     |        |     |       |         |               |               |            |          |            |
| 1  | U R   | Произво,                | дство   Структ             | ура 🛛 База данні                    | ых Тре | нд  | (+)   |         |               |               |            |          |            |